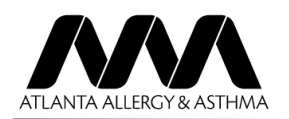

Download the free 'healow' app from your phone/tablet App Store.

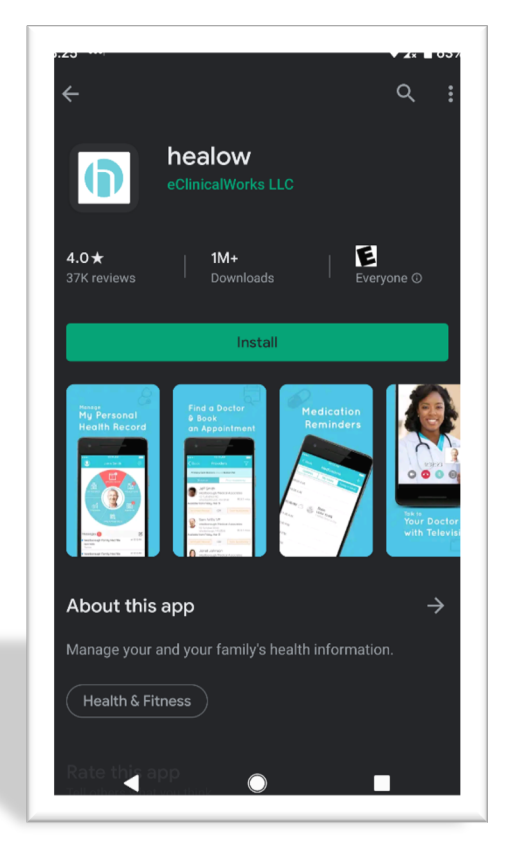

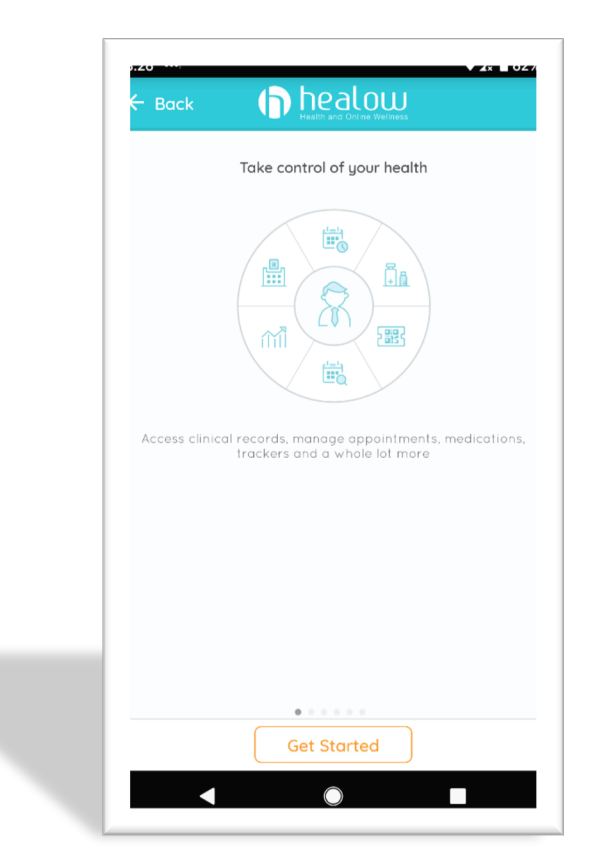

Once you open the Healow app, tap 'Get Started' at the bottom of the screen.

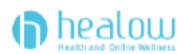

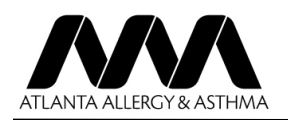

On this screen in the box at the bottom enter '**HJBFBA'** for the Office Code.

| 🗧 Back                   | healow<br>Health and Drilline Wellness                                                                  |
|--------------------------|----------------------------------------------------------------------------------------------------|
|                          |                                                                                                    |
| Sign into y<br>has giver | your portal account, if your doctor<br>you online access to your health<br>record                       |
|                          |                                                                                                    |
|                          | OR                                                                                                    |
| Please en<br>doctor's of | OR<br>ter the code given to you by your<br>fice OR enter your doctor's contac<br>number.                |
| Please en<br>doctor's of | OR<br>ter the code given to you by your<br>fice OR enter your doctor's contac<br>number.                |
| Please en<br>doctor's of | OR<br>ter the code given to you by your<br>fice OR enter your doctor's contac<br>number.<br>3A<br>LOGIN |
| Please en<br>doctor's of | OR<br>ter the code given to you by your<br>fice OR enter your doctor's contac<br>number.<br>3A<br>LOGIN |

| Login to Patient Portal Account<br>Atlanta Allergy & Asthma Clinic, P.A. |
|--------------------------------------------------------------------------|
| Login to Patient Portal Account<br>Atlanta Allergy & Asthma Clinic, P.A. |
| L ESMTest                                                                |
| <mark></mark>                                                            |
|                                                                          |
| This account belongs to Myself                                           |
| Login                                                                    |
| FORGOT USERNAME OR PASSWORD 7                                            |

Enter your AAA Patient Portal Username and Password and tap 'Login'.

If you do not have this information, call (770) 953-3331, press option #1.

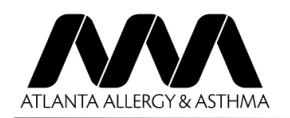

# Read the Terms of Use Agreement and if you agree tap 'I agree to the terms & conditions' button.

### **TERMS OF USE AGREEMENT**

This Terms of Use Agreement ("Terms of Use" or 'Terms of Use Agreement") governs your access and use of the software, applications, and services as described below.

### **Ownership and Purpose of the** Websites and Applications:

Healow, LLC ("HEALOW") owns and operates various websites and applications related to electronic medical records ("EMR"), software for EMR and nealthcare practice management, and other related online products and services. Some of the HEALOW products and services interact with the software for EMD and healthcare practice management ("EMD"). Software") owned and licensed by eClinicalWorks, LLC. The HEALOW products and services include the realow websites and applications (including nealow.com, healow® and the healow® app, healow.com, healow® and the healow® app, healow@work®, healow mom®, healow kids<sup>TM</sup>, healow smile<sup>TM</sup>, healow open access<sup>TM</sup>, hello2healow<sup>TM</sup>, and the healow telemedicine offering, and the healow widget<sup>TM</sup> which allows patients to book appointments for a provider or practice from that provider's or practice's webpage or other online listing), and any other current or future websites, mobile access or mobile applications, or other applications. These websites and applications are collectively referred to berein

 $\bigcirc$ 

| Enter the 4-digit pin you want to use |  |
|---------------------------------------|--|
| to unlock the app going forward.      |  |

The confidentiality of your health information is important to us.

For that, we need you to create a 4 digit pin of your choice to be used to unlock your app.

0000

| 1 | 2          | 3                        |
|---|------------|--------------------------|
| 4 | 5          | 6                        |
| 7 | 8          | 9                        |
|   | 0          | $\langle \times \rangle$ |
|   | $\bigcirc$ |                          |

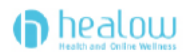

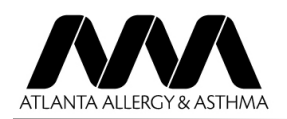

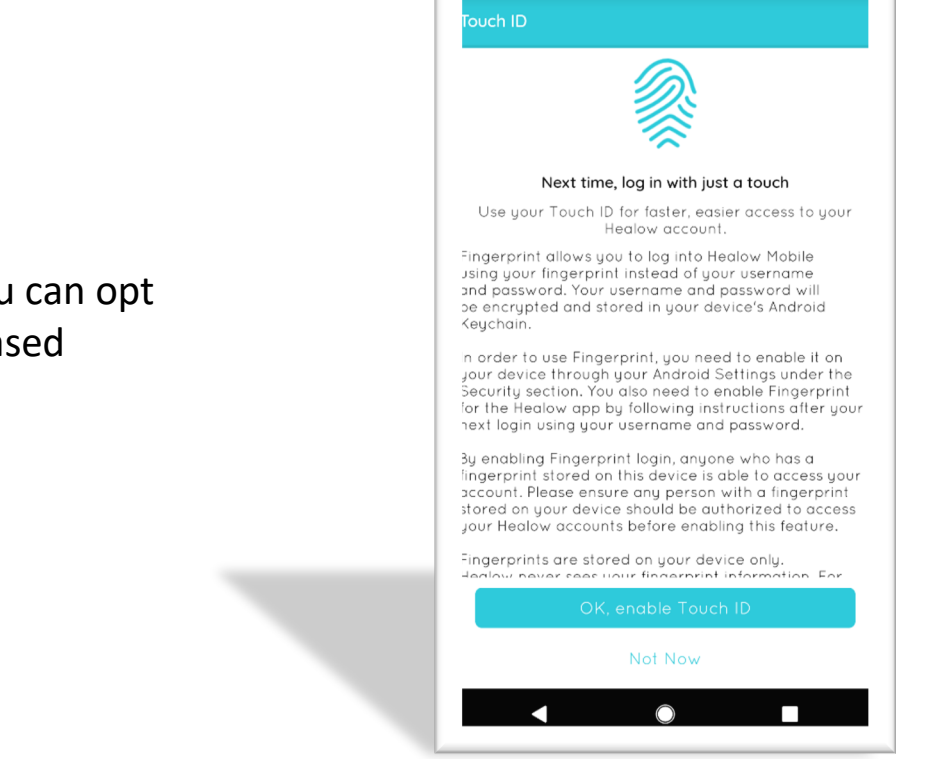

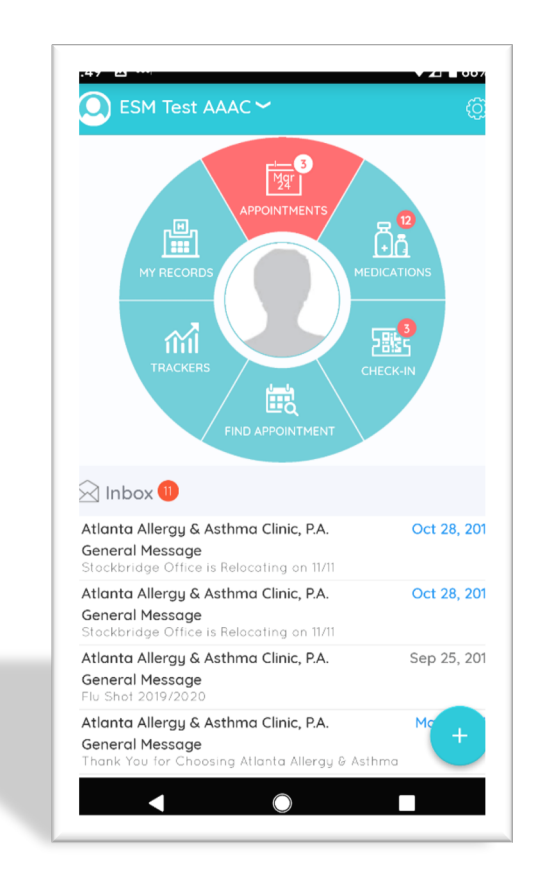

If your phone supports it, you can opt to activate the fingerprint-based Touch ID.

Tap the 'Appointments' button (as shown in red) at the top of the screen.

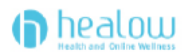

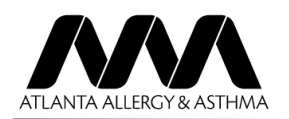

## AAA INSTRUCTIONS FOR DOWNLOAD OF HEALOW APP FOR TELEVISITS

Select the appointment you wish to start.

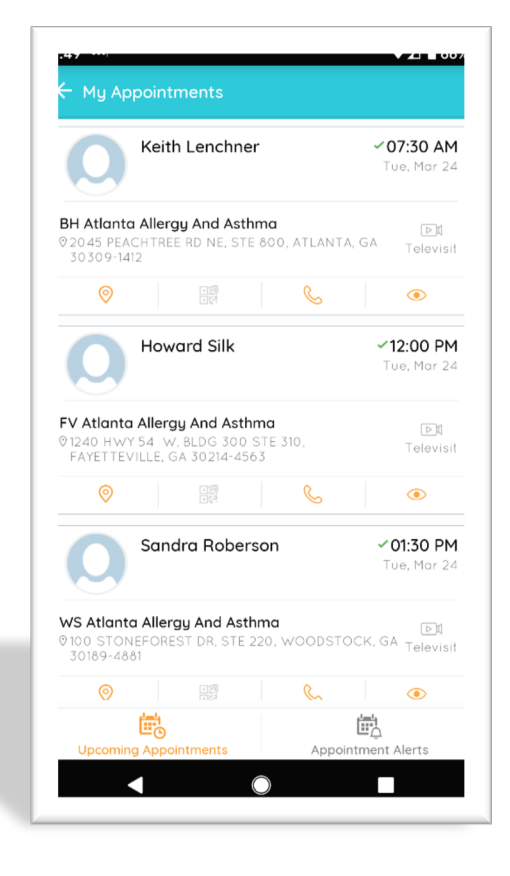

Select 'Start TeleVisit' at the bottom of the screen.

You may not start a visit more than 30 minutes prior to your scheduled visit time.

| Appointment Details                                                                             |           |
|-------------------------------------------------------------------------------------------------|-----------|
| Howard Silk                                                                                     | S         |
| Tue , Mar 24 2020 12:00 PM 🖌                                                                    |           |
| E<br>FV Atlanta Allergy And Asthma<br>♥ 1240 HWY 54 W, BLDG 300 STE 310, FAYETTEV<br>30214-4563 | /ILLE, GA |
| Reminder<br>Don't Remind me<br>My Notes                                                         | ¢<br>Ľ    |
| Dt Start TeleVisit<br>◀                                                                         |           |

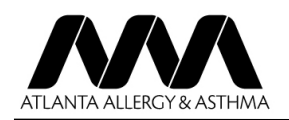

Please enter in any 'vitals' information that you know and click on 'submit vitals' to move on to the next step (Skip any information you do not know).

|            | 🕹 Vitals           |
|------------|--------------------|
| 🖤 Blood Pi | ressure            |
| 160        | / 80               |
| l Temperat | ure                |
| 102        | Fahrenheit         |
| n Respirat | ory Rate           |
| 73         | Breaths per minute |
|            | ite                |
| 74         | Breaths per minute |

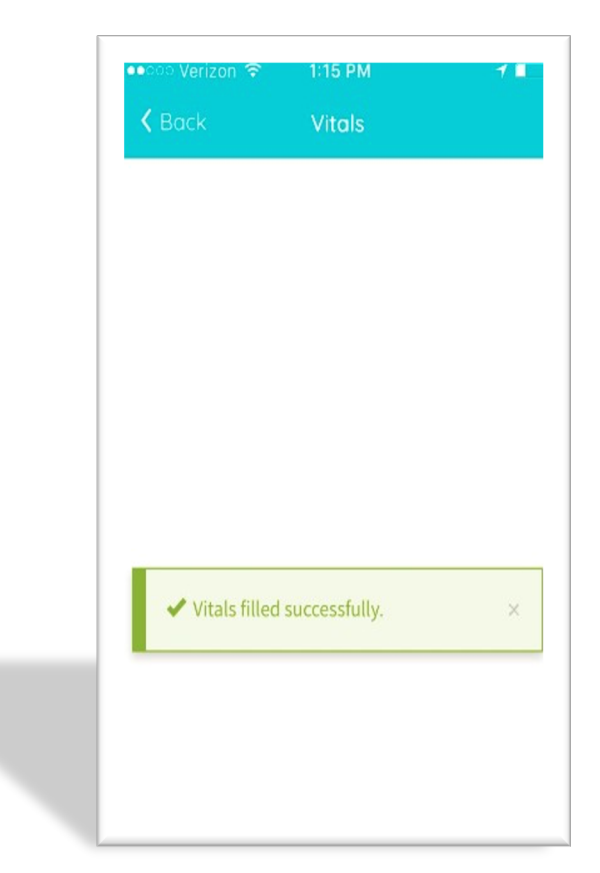

Once vitals have been submitted, click on 'Start TeleVisit'.

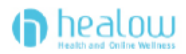

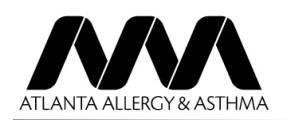

Once you click 'Start TeleVisit', you will be placed in your providers online wait list and they will be notified that you are ready for the visit. There may be a short delay if they are finishing with another patient.

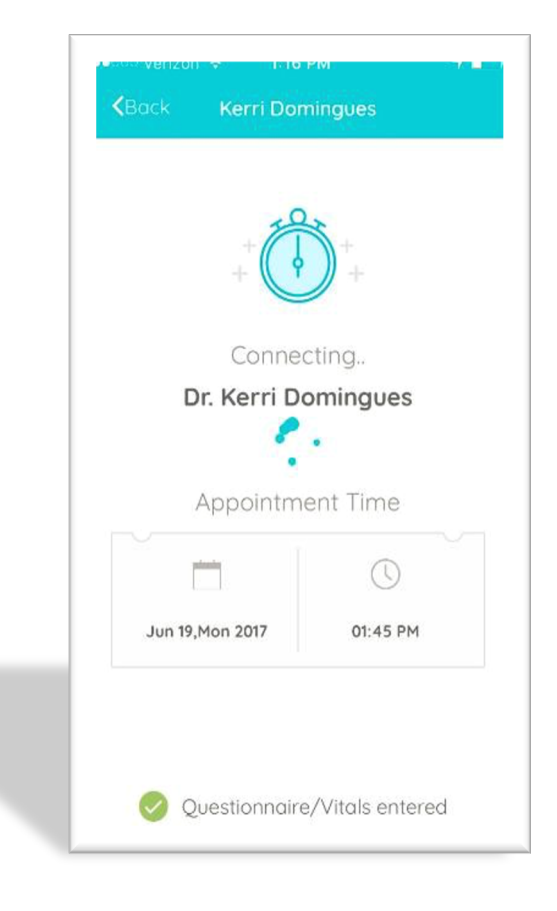